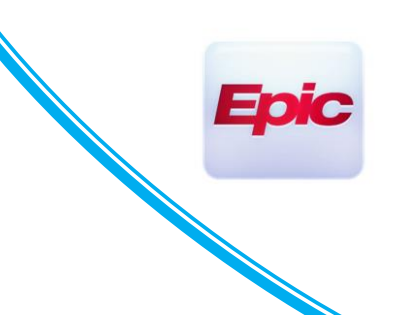

### **Electronic Prior Authorization (ePA)**

#### **Users Impacted: Ambulatory Providers**

### Introduction

Electronic prior authorization (ePA) reduces the amount of time patients wait for prescriptions. It also streamlines and reduces correspondence between healthcare providers and Pharmacy Benefit Managers (PBM) or payers.

### **Patient Formulary Data Summary**

The formulary data currently available in Epic is plan specific and designed to support a multitude of patient needs. Thus, a greater number of medications are flagged as possibly requiring prior authorization than you may be used to seeing using your current processes. Electronic Prior Authorization data is patient specific, so there are fewer medications flagged as potentially requiring prior authorization.

### How to use Electronic Prior Authorization

First, you must ensure the correct formulary is used to determine if an ePA may be needed for a specific patient/medication/health plan combination. The following process is used when an order is created or when processing a refill request from a pharmacy:

1. Verify Rx benefits – This can be done while rooming the patient or during check-in, depending on your clinic's workflow. A coverage needs to be selected for electronic prior authorization to work.

|               |                                                                                                    |                                                       |   | D LI EI                                                                                                    |
|---------------|----------------------------------------------------------------------------------------------------|-------------------------------------------------------|---|----------------------------------------------------------------------------------------------------|
| Usuma         | cintacoatzacoalcosniltepecvera, Juancarlosguadalupepaploapan Franciscolisandro<br>HEREISALONGPLAN-NAMEAT-35-CHARSLONG (PHARMA LITE SERVICES | oculiacan,<br>(PLS) PBM)                              |   | Demographics on File<br>Usumacintacoatzacoalcosniltepecvera,Juancarlosguadalupepaploapa<br>Eranciscolisandroculiacan Jr |
| Covered:      | Retail, Mail Order, Specialty, Long-Term Care                                                                                               |                                                       |   | 6/21/2004 - Male<br>27732 West Alameda Potholeladen Street Apt 425-B                                                    |
| Member<br>ID: | HEREISACARDHOLDERIDTESTINGMAXLENGTH                                                                                                    | 6/21/2004 - U                                         | ۲ | RANCHO CUCAMONGA, CA 91701-1515                                                                                         |
| Group<br>ID:  | THISGROUPIDISATTHEMAXIMUMLENGTHOF35                                                                                                    | 27732 West Alameda<br>Potholeladen Street APT<br>425B |   |                                                                                                    |
| Group         | ${\tt HERE} is a {\tt Really Long and over done group name to test long, {\tt BUTNOTMAX}, {\tt SUPPORT}$                                    | Rancho Cucamonga, CA                                  |   |                                                                                                    |

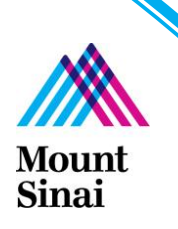

### **Ordering a medication**

- 1. When searching for a medication, you will see the patient's prescription benefits information listed.
  - a. **Preferred** medications have a green check mark next to them and are on the patient's formulary. Note: these medications are usually generic.
  - b. Non- Formulary medications have a red "X" next to them and also say "Prior Auth," meaning a prior authorization may be required.

| 🗘 Medication | s 🛪                                   |      |           |                       |                         |                    | ً (Alt+Shift+2) |
|--------------|---------------------------------------|------|-----------|-----------------------|-------------------------|--------------------|-----------------|
| N            | lame                                  | Dose | Frequency | Сорау                 | Coverage                | Formulary          | Drug Type       |
| 🟠 💡 А        | POKYN 10 MG/ML SUBCUTANEOUS CARTRIDGE |      |           | Specialty: 20 %, T4/5 | Prior Auth, Quantity Li | 🔭 Not on Formulary | Brand Rx        |
|              |                                       |      |           |                       |                         |                    |                 |

- 2. After accepting the medication, on the bottom right of your screen, click on the hyperlink to open the order and make necessary changes.
- 3. Fill in the quantity and number of refills to satisfy the requirements.

| арокүn 10<br><b>7</b> 2 | mg/mL cartridge                                                                                                    | ✓ <u>A</u> ccept | × <u>C</u> an |
|-------------------------|----------------------------------------------------------------------------------------------------|------------------|---------------|
| Pharmacy<br>Coverage:   | Not on Formulary Copay: Specialty pharmacy: 20 %, Tier 4 (of 5) Coverage: Prior Authorization, Quantity Limit: 90 Quantity per 30 Day<br>✓ Send prior authorization request to payer: pharma Lite Services ()<br>This medication may already be authorized for this patient. Prior Authorization Details<br>() Prior authorization needed. The request for authorization will be sent electronically when the order is signed.<br>Senvine: (01 S1 PBM                                                                                                    | Payer: Pha       | arma Lite     |
| Product:                | APOKYN 10 MG/ML SUBCUTANEOUS CARTRIDGE                                                                                                    |                  |               |
| Sig Method:             | Specify Dose, Route, Frequency Taper/Ramp Combination Dosage                                                                                                    |                  |               |
| Dose:                   | IO         mg         P           Prescribed Dose:         10 mg         P           Prescribed Amount:         1 mL         1 mL                                                                                                    |                  |               |
| Route:                  | subcutaneo                                                                                                    |                  |               |
| Frequency:              | 5 TIMES DAILY                                                                                                    |                  |               |
| Duration:               | Doses     Days       Starting:     10/5/2022       Ending:     Image: Image: Image |                  |               |
| Dispense:               | 95 mL Refill: 2<br>☐ Do not send renewal requests to me<br>☑ Dispense As Written                                                                                                    |                  |               |
| Mark long-<br>term:     |                                                                                                    |                  |               |
| Patient Sig:            | Inject 1 mL subcutaneously 5 times a day.                                                                                                    |                  |               |
|                         | Add additional information to the patient sig                                                                                                    |                  |               |
| Reference<br>Links:     | 1. Lexi-Comp Peds 2. Lexi-Comp                                                                                                    |                  |               |
| Class:                  | E-Prescribin P E-Prescribing Normal No Print Historical Med                                                                                                    |                  |               |

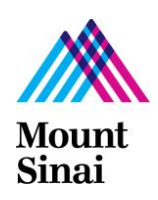

- 4. Make sure that the PBM or payer listed in the order matches what was selected earlier in the process.
  - a. If the correct PBM or payer is not shown, click the **magnifying glass** and search for the correct PBM or payer. **It is generally recommended that the PBM or payer should not normally be changed unless absolutely necessary.**
  - b. If the box is blank, it means the PBM or payer does not participate in ePA. If a prior authorization is needed, the pharmacy will alert you via its usual means. You may be able to use Epic's retrospective ePA process by clicking the "Request PA" button on the Medication Management section in the Plan tab.

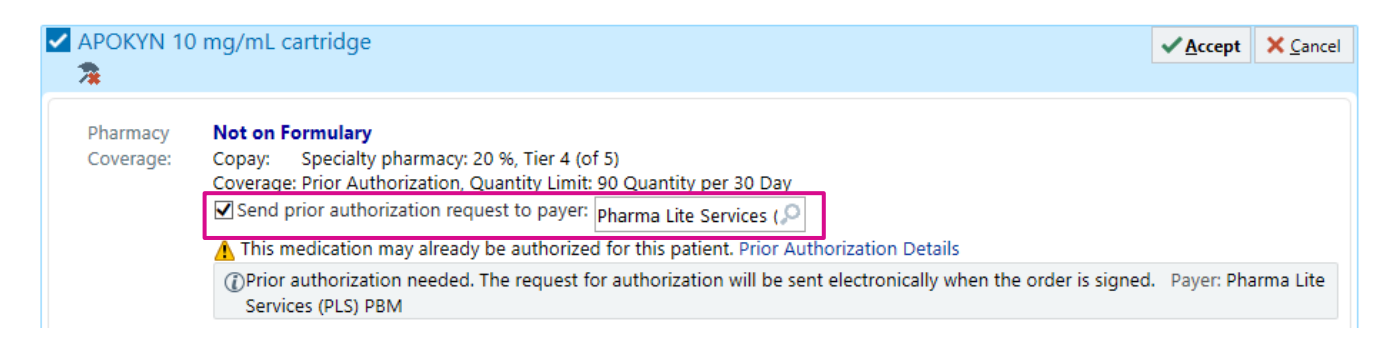

- 5. Click "Accept."
- 6. Prior authorization is needed and will be sent when you "sign" the orders.
- 7. Associate the medication with the diagnosis. Associating a diagnosis code with the medication will accelerate the electronic prior authorization process and allow the PBM or payer to make a more efficient decision.

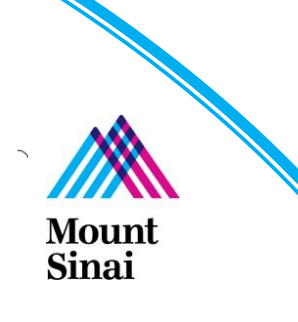

8. Click "**Sign Orders**," as doing so will send the prior authorization to the identified PBM or payer first. After orders have been signed, \*\*medications that require prior authorization will <u>not</u> be sent to the pharmacy\*\*. This status information will also be presented to the patient on the After Visit Summary and should be reviewed with the patient prior to leaving the clinic.

| O Dx Association                                                            | 💉 Edit <u>M</u> ultiple                                                 | ⊠ <u>E</u> stimate                                           | Options 🔻 📘                                         |
|-----------------------------------------------------------------------------|-------------------------------------------------------------------------|--------------------------------------------------------------|-----------------------------------------------------|
| After Visit<br>APOKYN 10M<br>APOKYN 10 m<br>@ Inject 1 n<br>DAW, E-Prescrib | G/ML INJECTOR P<br>1 <b>g/mL cartridge</b><br>nL subcutaneously 5 f     | EN 3ML PANEL (C<br>times a day., Disp-95                     | Dutpatient)<br>i mL, R-2,                           |
| Prior authori when the or                                                   | zation needed. The requ<br>der is signed. Payer: Ph                     | uest for authorization w<br>narma Lite Services (PLS         | vill be sent electronically<br>i) PBM               |
| R MaximallyPopu<br>Samoa - Eureka N<br>Williams Parkway                     | Jlary-HappyAndRa<br>AcKinleyville Samo<br>South AT Anderso<br>X66452149 | apidDispensing Eu<br>oa St City, CA - 22<br>on-Williams Pkwy | ireka/McKinleyville<br>8817 Anderson-<br>at Pierson |

- 9. You can see the order in multiple places in the patient's chart. This view will provide many of the quick links associated with Electronic Prior Authorization:
  - a. Plan / Medication Management

| Sedication Management                                                                                                    | + Comments 🕇 🖡                                                                                                    |
|----------------------------------------------------------------------------------------------------|----------------------------------------------------------------------------------------------------|
| Patient-Reported                                                                                                    | da.                                                                                                    |
| (1) Medications from outside sources                                                                                                    |                                                                                                    |
| External medications need attention.                                                                                                    | Go Reconcile 🔿                                                                                                    |
| Name 🔺 🚺                                                                                                    | Dose, Route, Frequency Adh 🗸 🕇                                                                                                    |
| Outpatient and Clinic-Administere                                                                                                    | ed Medications                                                                                                    |
| 🟠 APOKYN 10 mg/mL cartridge                                                                                                    | 10 mg, subcutaneous, 5 TIMES DAILY 🕧 🗹 🖌 🛠 🙁                                                                                                    |
| Summary: Inject 1 mL subcutan<br>Dose, Frequency: 10 mg, 5 Tl<br>Pharmacy: MaximallyPopulary-I<br>McKinleyville Samoa St City, C<br>Pkwy at Pierson @ Report | teously 5 times a day., Disp-95 mL, R-2, DAW, E-Prescribing<br>IMES DAILY Start: 10/5/2022 Ord/Sold: 10/5/2022 (O)<br>HappyAndRapidDispensing Eureka/McKinleyville Samoa - Eureka<br>A - 228817 Anderson-Williams Parkway South AT Anderson-Williams<br>Med Dose History |
| Dispense as written                                                                                                    |                                                                                                    |
| Patient Sig: Inject 1 mL subcuta                                                                                                    | aneously 5 times a day.                                                                                                    |
| Authorized by: FISHER, MICHA                                                                                                    | AEL TST                                                                                                    |
| Dispense: 95 mL                                                                                                    |                                                                                                    |
| Refills: 2 ordered                                                                                                    |                                                                                                    |
| Release Rx 😫 Enter Deta                                                                                                    | ails 📑 Cancel 📑 Change Payer                                                                                                    |

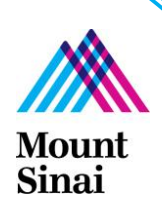

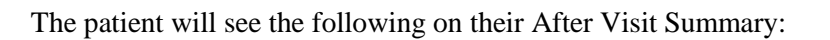

#### **Before ePA:**

| Instru | ctions from MD<br>Today's medication changes<br>START taking:<br>Apomorphine (APOKYN)                                                                                                    |
|--------|----------------------------------------------------------------------------------------------------|
|        | Accurate as of September 22, 2022 11:59 PM.<br>Review your updated medication list below.                                                                                                    |
| X      | These medications are not ready yet<br>We are checking if your insurance will help pay for these medications. We will let you know when they are ready.<br>If you don't hear back within 3 business days, please contact us. |

### After ePA or if no ePA is required

| Instru | ctions from<br>Today's me                                                                                                    | MD<br>edication changes                                                              |
|--------|----------------------------------------------------------------------------------------------------|--------------------------------------------------------------------------------------|
| 00     | START ta                                                                                                    | iking:<br>phine (APOKYN)                                                             |
|        | Accurate as o<br>Review your                                                                                                    | of September 22, 2022 11:59 PM.<br>updated medication list below.                    |
| ₽      | Pick up these medications at MaximallyPopulary-HappyAndRapidDispensing<br>Eureka/McKinleyville Samoa - Eureka McKinleyville Samoa St City, CA - 228817 Anderson-<br>Williams Parkway South AT Anderson-Williams Pkwy at Pierson |                                                                                      |
|        | Apomorphin                                                                                                    | e                                                                                    |
|        | Address:                                                                                                    | 228817 Anderson-Williams Parkway South At The North Side of The Pierson Park. Eureka |

The patient can also see the prior authorization status in MyChart:

| EnbreL 50 mg/mL (1 mL) syrin    | This prescription has not been sent to the pharmacy   |
|---------------------------------|-------------------------------------------------------|
| Generic name: Etanercept        | yet because we are checking if your insurance will    |
| (1) Learn more                  | help you pay for it. If you do not hear back within 3 |
| Inject 1 mL subcutaneously once | business days, please contact your health care        |
| Not yet sent to pharmacy ()     | provider.                                             |

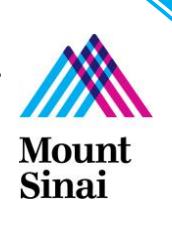

Surescripts processes medication prior authorizations as they are received and will generally respond within a few seconds with the appropriate next steps for a specific request. These responses will be directed to the provider's designated in-box (or clinical pool in-box if available) and will appear in a folder named "Prior Authorization."

Messages in the "Prior Authorization" folder should be completed as soon as possible, as they expire after a specific amount of time. Expiration dates for medication prior authorizations vary depending on the PBM or payer and medication.

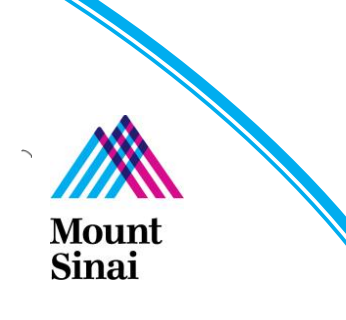